## <u>Procédure :</u> Configuration de la messagerie THUNDERBIRD

1) Faites un clic droit sur votre mail alexbd@lagoon.nc et choisissez « paramètre » :

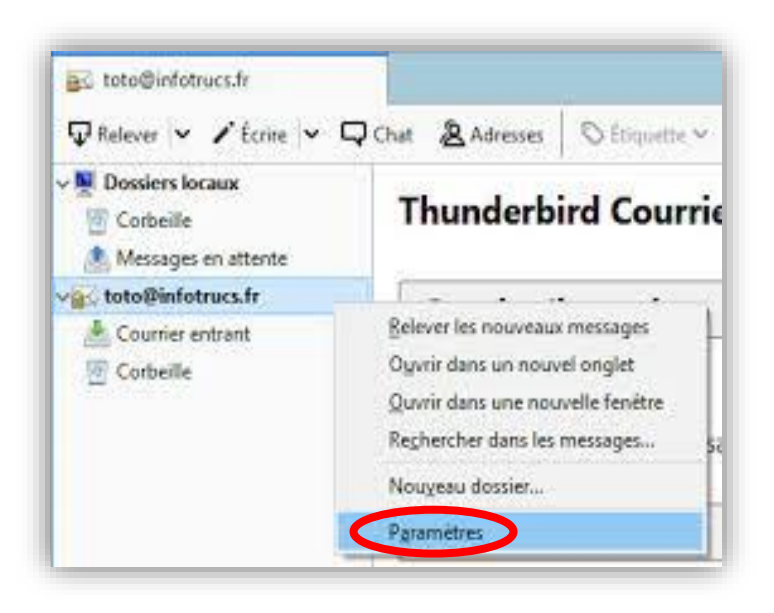

2) Allez dans les paramètres serveur et vérifier le type de serveur :

| ✓ ☑ inegit.j@lagoon.nc          Paramètres serveur         Copies et dossiers         Rédaction et adressage         Paramètres des indésirables         Synchronisation et espace disque | Paramètres du serveur<br>Type de serveur : Serveur de courrier IMAP<br><u>N</u> om du serveur : imap.lagoon.nc <u>P</u> ort : 143 Défaut : 143<br>No <u>m</u> d'utilisateur : inegit.j@lagoon.nc |  |  |  |  |  |
|----------------------------------------------------------------------------------------------------|----------------------------------------------------------------------------------------------------|--|--|--|--|--|
| Chiffrement de bout en bout                                                                                                    | Paramètres de sécurité                                                                                                    |  |  |  |  |  |
| Accusés de réception                                                                                                    | Sécurité de la connexion : Aucune 🗸                                                                                                    |  |  |  |  |  |
|                                                                                                    | Méthodo d'authortification . Not de passa transmission par ségurisée                                                                                                    |  |  |  |  |  |
| Paramètres des indésirables                                                                                                    | Methode d'authent <u>i</u> rication : Mot de passe, transmission non securisee V                                                                                                    |  |  |  |  |  |
| Espace disque                                                                                                    | Deversities du convour                                                                                                    |  |  |  |  |  |
| 🔁 Serveur sortant (SMTP)                                                                                                    |                                                                                                    |  |  |  |  |  |
|                                                                                                    | Vé <u>r</u> ifier le courrier au lancement                                                                                                    |  |  |  |  |  |
|                                                                                                    | ✓ Vérifier les nouveaux messages toutes les 10 😴 minutes                                                                                                    |  |  |  |  |  |
|                                                                                                    | Autoriser les notifications instantanées lorsque de nouveaux messages arrivent                                                                                                    |  |  |  |  |  |
|                                                                                                    | Lorsque je supprime un message :                                                                                                    |  |  |  |  |  |
|                                                                                                    | ● le mettre dans ce d <u>o</u> ssier :                                                                                                    |  |  |  |  |  |
|                                                                                                    | le mar <u>q</u> uer comme supprimé                                                                                                    |  |  |  |  |  |
|                                                                                                    | le supprimer immé <u>d</u> iatement                                                                                                    |  |  |  |  |  |
|                                                                                                    | Avancé <u>s</u>                                                                                                    |  |  |  |  |  |

- Si le type de serveur est en « IMAP » alors vous devez rentrer les modifications suivantes :
- « Nom du serveur » : imap.lagoon.nc

port : 143

- « Nom d'utilisateur » : votre adresse mail alexbd@lagoon.nc
- « Sécurité de la connexion » : Aucune
- « Méthode d'authentification» : Mot de passe, transmission non sécurisée

| Paramètres serveur<br>Copies et dossiers                                                                           | Parametres du serveur<br>Type de serveur : Serveur de courrier IMAP<br>Nom du serveur : imap.lagoon.nc Port : 143 Défaut : 143                                                                                                    |  |  |
|----------------------------------------------------------------------------------------------------|----------------------------------------------------------------------------------------------------|--|--|
| Rédaction et adressage<br>Paramètres des indésirables<br>Synchronisation et espace disque                          | No <u>m</u> d'utilisateur : inegit.j@lagoon.nc                                                                                                    |  |  |
| Chiffrement de bout en bout<br>Accusés de réception<br><b>&gt;  Dossiers locaux</b><br>Paramètres des indésirables | Paramètres de sécurité         Sécurité de la connexion :       Aucune         Méthode d'authent <u>i</u> fication :       Mot de passe, transmission non sécurisée                                                                                                    |  |  |
| Espace disque  Serveur sortant (SMTP)                                                                              | Paramètres du serveur         ✓       Vérifier le courrier au lancement         ✓       Vérifier les nouveaux messages toutes les         10       minutes         ✓       Autoriser les notifications instantanées lorsque de nouveaux messages arrivent         Lorsque je supprime un message : |  |  |
|                                                                                                    | <ul> <li>le mettre dans ce dossier : Î Corbeille sur inegit.j@lagoon.nc </li> <li>le marguer comme supprimé</li> <li>le supprimer immédiatement</li> </ul>                                                                                                    |  |  |

- Si le serveur est en « POP » alors vous devez rentrer les modifications suivantes :
  - « Nom du serveur » : mail.lagoon.nc

port : 110

- « Nom d'utilisateur » : votre adresse mail alexbd@lagoon.nc
- « Sécurité de la connexion » : Aucune
- « Méthode d'authentification» : Mot de passe normal

| 🗹 inegit.j@lagoon.nc 📋 Paramètres des comp                                                                                                    | otes Co 🗙                                                                                                    |                            | <b>i</b>        | - | × |
|----------------------------------------------------------------------------------------------------|----------------------------------------------------------------------------------------------------|----------------------------|-----------------|---|---|
| ✓ ☑ inegit.j@lagoon.nc          Paramètres serveur         Copies et dossiers         Rédaction et adressage         Paramètres des indésirables         Espace disque | Paramètres du serveur<br>Type de serveur : Serveur de courrier POP<br><u>N</u> om du serveur : mail.lagoon.nc <u>P</u> ort : 110 C Défau<br>No <u>m</u> d'utilisateur : inegit.j@lagoon.nc |                            | faut : 110      |   |   |
| Chiffrement de bout en bout<br>Accusés de réception<br><b>Chiffrement de bout en bout</b>                                                                              | Paramètres de sécurité<br>Sécurité de la connexion :                                                                                                    | Aucune                     |                 | ¥ | • |
| Paramètres des indésirables<br>Espace disque                                                                                                    | Methode d authentification :                                                                                                    | Mot de passe, transmission | i non securisee | ~ |   |

3) Cliquez sur « Serveur sortant (SMTP) :

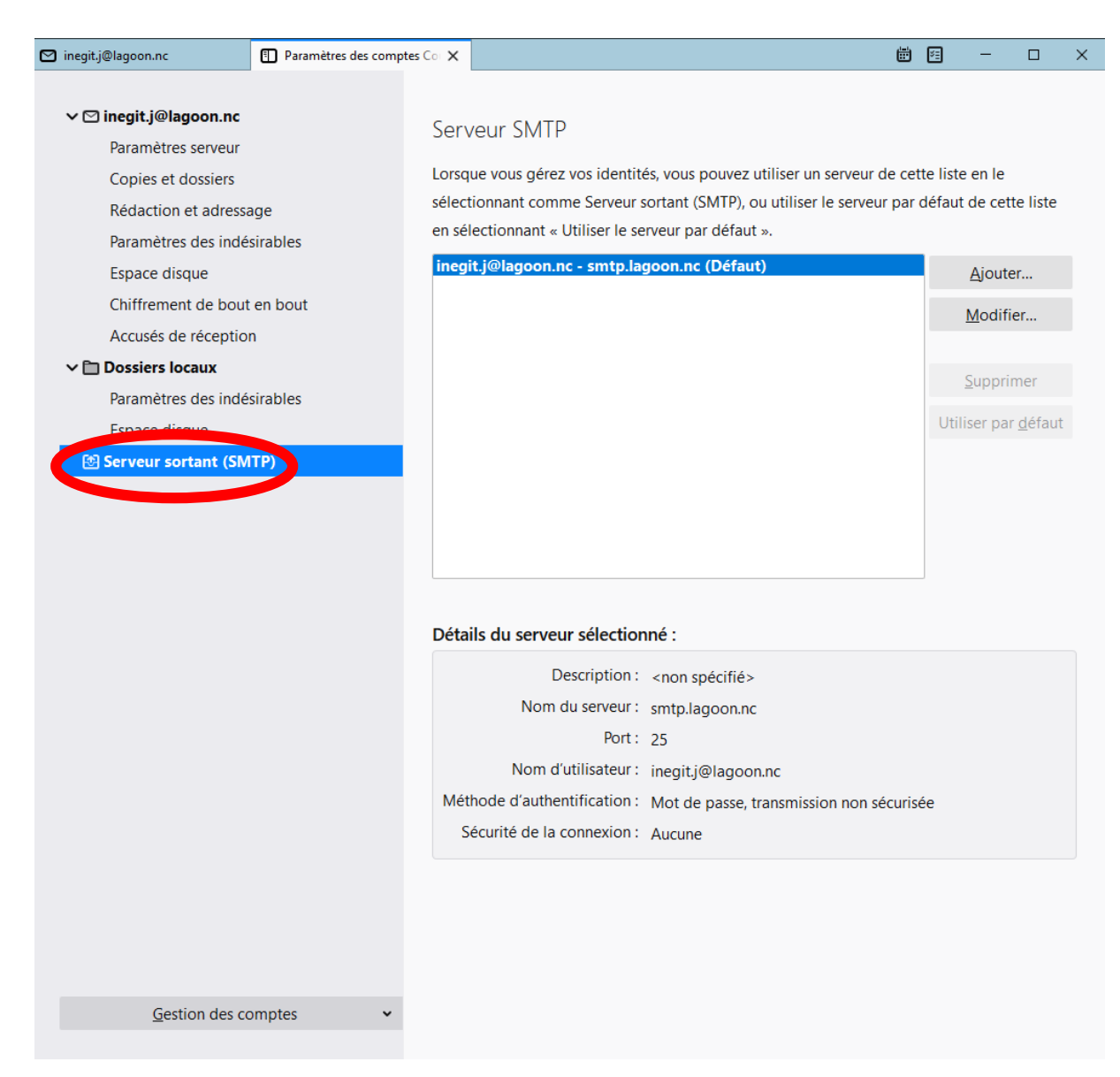

4) <u>Cliquez sur « modifier » :</u>

« Nom du serveur » : smtp.lagoon.nc

- « *Port* » : 25
- « Sécurité de la connexion » : Aucune
- « Méthode d'authentification » : Mot

De passe normal

« Nom d'utilisateur » : alexbd@lagoon.nc

|   | Accusés de réception     |                                       | Serveur SMTP                             | х    |              | <u>M</u> odifier |
|---|--------------------------|---------------------------------------|------------------------------------------|------|--------------|------------------|
|   | ∨ 🗋 Dossiers locaux      |                                       |                                          |      |              |                  |
|   | Paramètres des indésirab |                                       |                                          |      |              | - 11             |
|   | Espace disque            | Paramètres                            |                                          |      |              |                  |
|   | 🔁 Serveur sortant (SMTP) | Description :                         |                                          |      |              |                  |
|   |                          | Nom du <u>s</u> erveur : smtp.lago    | pon.nc                                   |      |              |                  |
|   |                          | <u>P</u> ort : 25                     | Défaut : 587                             |      |              |                  |
|   |                          |                                       |                                          |      |              |                  |
| - |                          | Sécurité et authentificatio           | n                                        |      |              |                  |
|   |                          | <u>S</u> écurité de la connexion :    | Aucune                                   | •    |              |                  |
|   |                          | Mét <u>h</u> ode d'authentification : | Mot de passe, transmission non sécurisée | •    |              |                  |
|   |                          | No <u>m</u> d'utilisateur :           | inegit.j@lagoon.nc                       |      |              |                  |
|   |                          |                                       | OK Ann                                   | uler |              |                  |
|   |                          |                                       |                                          |      | on sécurisée |                  |